#### **BAB IV**

### ANALISIS DATA

Pada bab ini akan dilakukan Analisa terhadap beberapa data diantaranya membandingkan tata cara pembukaan rekening efek secara online dan offline, serta membandingkan jumlah pembukaan rekening efek sebelum dan sesudah penerapan pembukaan rekening efek secara online, yang kemudian datanya diolah dan dianalisa untuk diambil informasi dan kesimpulannya.

4.1 Analisis Perbandingan Pembukaan Rekening Efek Secara Online dan Offline

Disini akan dijabarkan tata cara pembukaan rekening efek secara online dan offline di PT. Reksa Depok Sekuritas.

### a) Secara Online dengan langkah-langkah sbb :

- 1. Mengakses situs https://eform.danareksaonline.com untuk melakukan
- registrasi dengan mengisi nama, password, konfirmasi password, email dan no telpon, lalu submit data.

| BRI danareksa<br>sekuritas                                        | 🛓 Registrasi 🐠 Login |
|-------------------------------------------------------------------|----------------------|
| REGISTRASI USER                                                   |                      |
| Data                                                              |                      |
| Nama                                                              |                      |
| Password                                                          |                      |
| Konfirmasi Password                                               |                      |
| Email                                                             |                      |
|                                                                   |                      |
| No Telpon                                                         |                      |
| Submit Data                                                       |                      |
|                                                                   |                      |
| BRI Danareksa Sekuritas<br>Copyright © 2019 - All rights reserved |                      |
| Gambar 2: Registrasi User                                         |                      |
| 2. Calon nasabah harus melakukan aktivasi denga                   | an meng-klik link    |
| aktivasi yang dikirmkan ke alamat email yang diisi                | ketika registrasi.   |
| 3. Mengakses https://eform.danareksaonline.com/#/log              | gin_user untuk       |
| mengisi formulir registrasi pembukaan rekening efe                | ek.                  |
|                                                                   |                      |

|   |                             | Registra                                  | si Pemhul                                     | aan Rekeni                                            | ng Efek                     |             |
|---|-----------------------------|-------------------------------------------|-----------------------------------------------|-------------------------------------------------------|-----------------------------|-------------|
|   |                             | Registia                                  | SIFCIIDU                                      |                                                       |                             |             |
|   |                             |                                           |                                               |                                                       |                             |             |
|   |                             |                                           |                                               |                                                       |                             |             |
|   | CIF INDIVIDUAL              |                                           |                                               |                                                       |                             |             |
|   |                             | 2                                         | ٩                                             | (4)                                                   | 5                           | 6           |
|   | Data Pribadi Di             | ata Pekerjaan                             | Data Pasangan/Orang                           | Tua Profil Resiko                                     | Informasi Lainnya           | Final Input |
|   | Apabila Anda nasabah        | BRI, cukup informasik                     | an nomor rekening tabur                       | ngan dan nomor handphone                              | Anda yang terdaftar di sist | em BRI agar |
|   | proses pembukaan rek        | ening efek menjadi le<br>Anda inginkan? * | bih efisien dan Anda tidal                    | k perlu mengirimkan dokume<br>Anakah Anda nasahah Bar | n fisik<br>ak BRI2 *        |             |
|   | <ul> <li>Reguler</li> </ul> |                                           |                                               | <ul> <li>Ya</li> </ul>                                |                             |             |
|   | <ul> <li>Syariah</li> </ul> |                                           |                                               | Tidak                                                 |                             |             |
|   |                             |                                           | Anda kami teruskan<br>Klik link disini atau s | ke halaman Pembukaan Reker<br>can barcode :           | ning BRI,                   |             |
|   |                             |                                           | Ketika sudah selesai                          | silahkan kembali ke halaman                           | e-form kami                 |             |
|   |                             |                                           |                                               |                                                       |                             |             |
|   |                             |                                           |                                               |                                                       |                             |             |
|   | Step 1                      |                                           |                                               |                                                       |                             |             |
|   | DATA PRIBADI PEMO           | HON                                       |                                               |                                                       |                             |             |
|   | * Well 001                  | _                                         |                                               |                                                       |                             |             |
|   | - Wajib Diisi               |                                           |                                               |                                                       |                             |             |
|   | Branch (Sentra Invest       | asi Danareksa) *                          |                                               | Kewarganegaraan *                                     |                             |             |
|   | SID FE UI                   |                                           | ~                                             | INDONESIAN - INDONESI                                 | A                           |             |
|   | No. Referal                 |                                           |                                               | Nomor NPWP                                            |                             |             |
|   |                             |                                           |                                               |                                                       |                             |             |
|   | Nama Sesuai Identita        | s*                                        |                                               | Tanggal Terbit NPWP                                   |                             |             |
|   |                             |                                           |                                               |                                                       |                             | #           |
|   | Tidak boleh kosong          |                                           |                                               | Alasan tidak mempunyai N                              | PWP                         |             |
|   | Jenis Kelamin *             |                                           |                                               |                                                       |                             |             |
|   | Male                        |                                           | ~                                             | Tidak boleh kosong                                    |                             |             |
|   | Agama *                     |                                           |                                               | Status Tempat Tinggal                                 |                             |             |
|   |                             |                                           |                                               |                                                       |                             |             |
|   |                             |                                           |                                               |                                                       |                             |             |
|   |                             | Gambar                                    | 3: Formuli                                    | ir isian reaist                                       | rasi                        |             |
|   |                             |                                           |                                               | . ioiaii regiot                                       |                             |             |
|   |                             |                                           |                                               |                                                       |                             |             |
|   |                             |                                           |                                               |                                                       |                             |             |
|   |                             |                                           |                                               |                                                       |                             |             |
|   |                             |                                           |                                               |                                                       | r                           |             |
| 4 | Melamnirka                  | an dokun                                  | ien berupa                                    | scan KTP                                              | dan NPWP                    | scan foto   |
|   |                             | an aonun                                  | ion oorupu                                    | Sound IXII                                            | WHIT THE ALL AND            | ,           |

**STT - NF** 

### 25

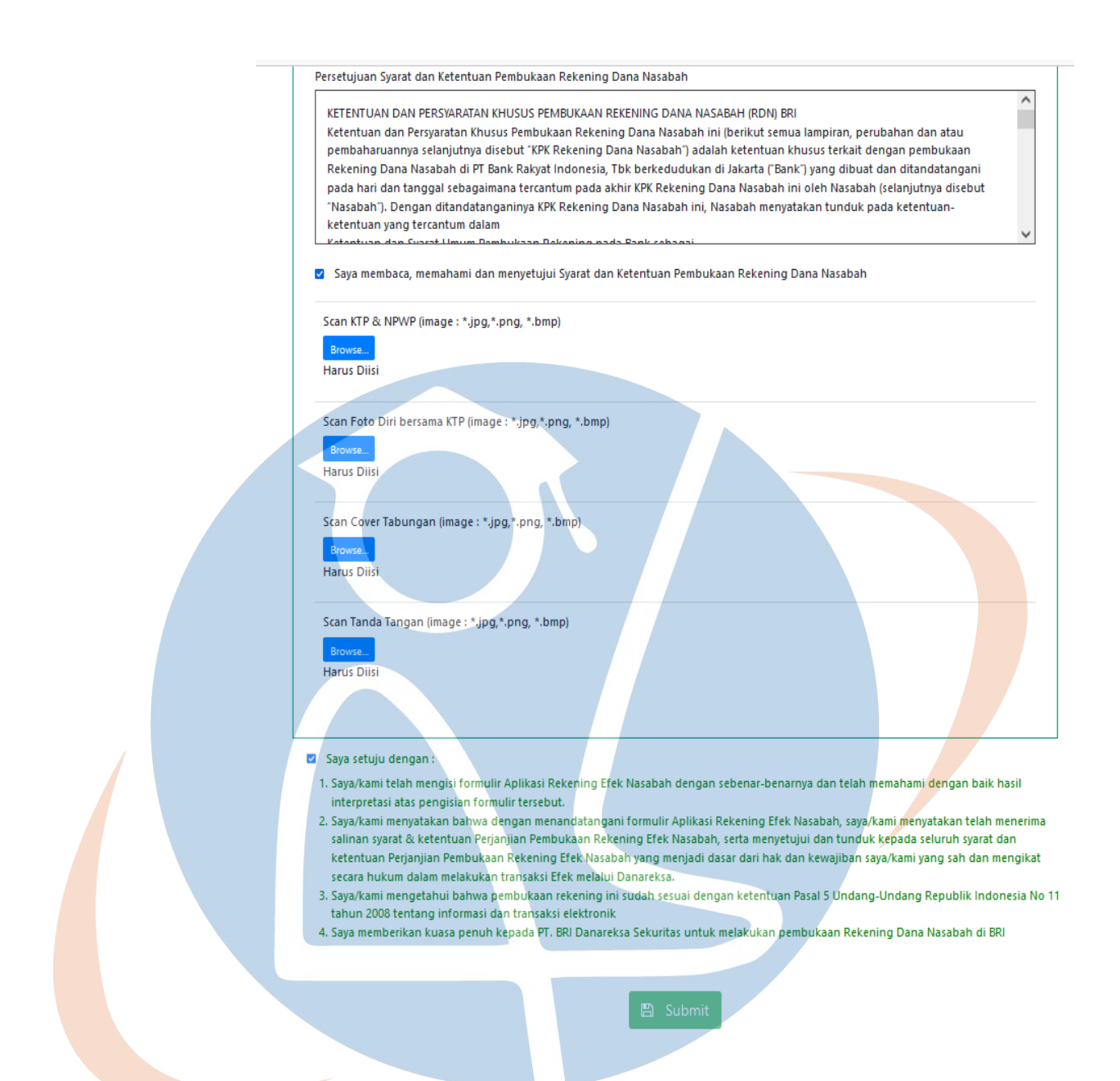

### Gambar 4: lampiran Dokumen dan Persetujuan

5. Mencentang form persetujuan , lalu submit.

6. Selanjutnya setelah diproses akan mendapatkan konfirmasi melalui email bahwa pendaftaran di tolak, atau direvisi untuk dilakukan perbaikan data, atau disetujui dengan mendapatkan informasi rekening efek serta user dan password untuk mengakses aplikasi BRIGHTS.

### b) Secara offline dengan langkah-langkah sbb :

1. Calon nasabah mengunduh formulir pembukaan rekenig di http://dmia.danareksaonline.com/Download/DownloadFormulir atau langsung mendatangi kantor cabang PT. BRI Danareksa Sekuritas terdekat dengan di link situs alamat yang tercantum https://www.bridanareksasekuritas.co.id/jaringan-distribusi.

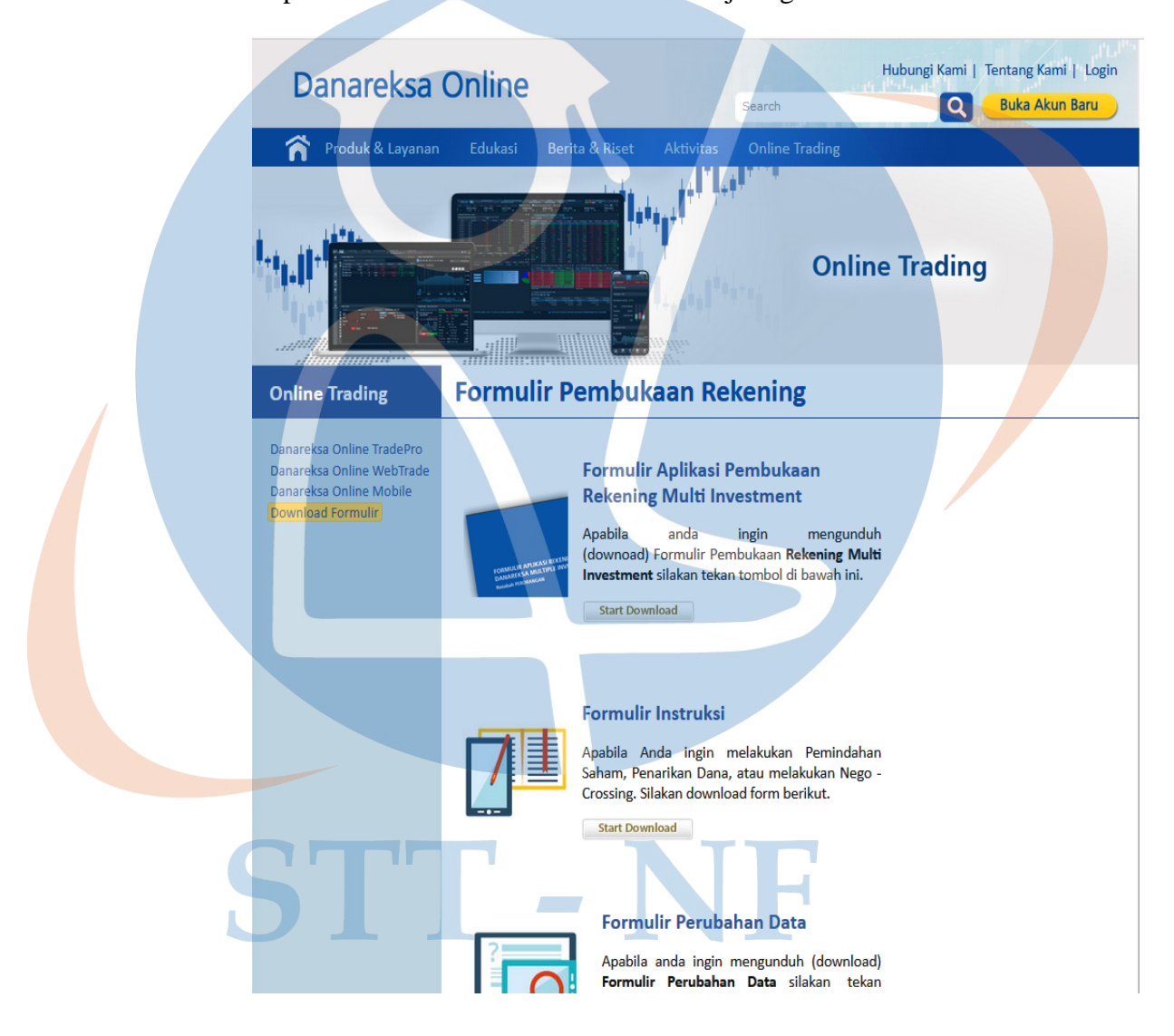

Gambar 5: Halaman Unduh Formulir Pembukaan Rekening

 Mengisi formulir registrasi pembukaan rekening efek yang telah diunduh dan di cetak atau yang diberikan oleh customer service serta di tanda tangani.

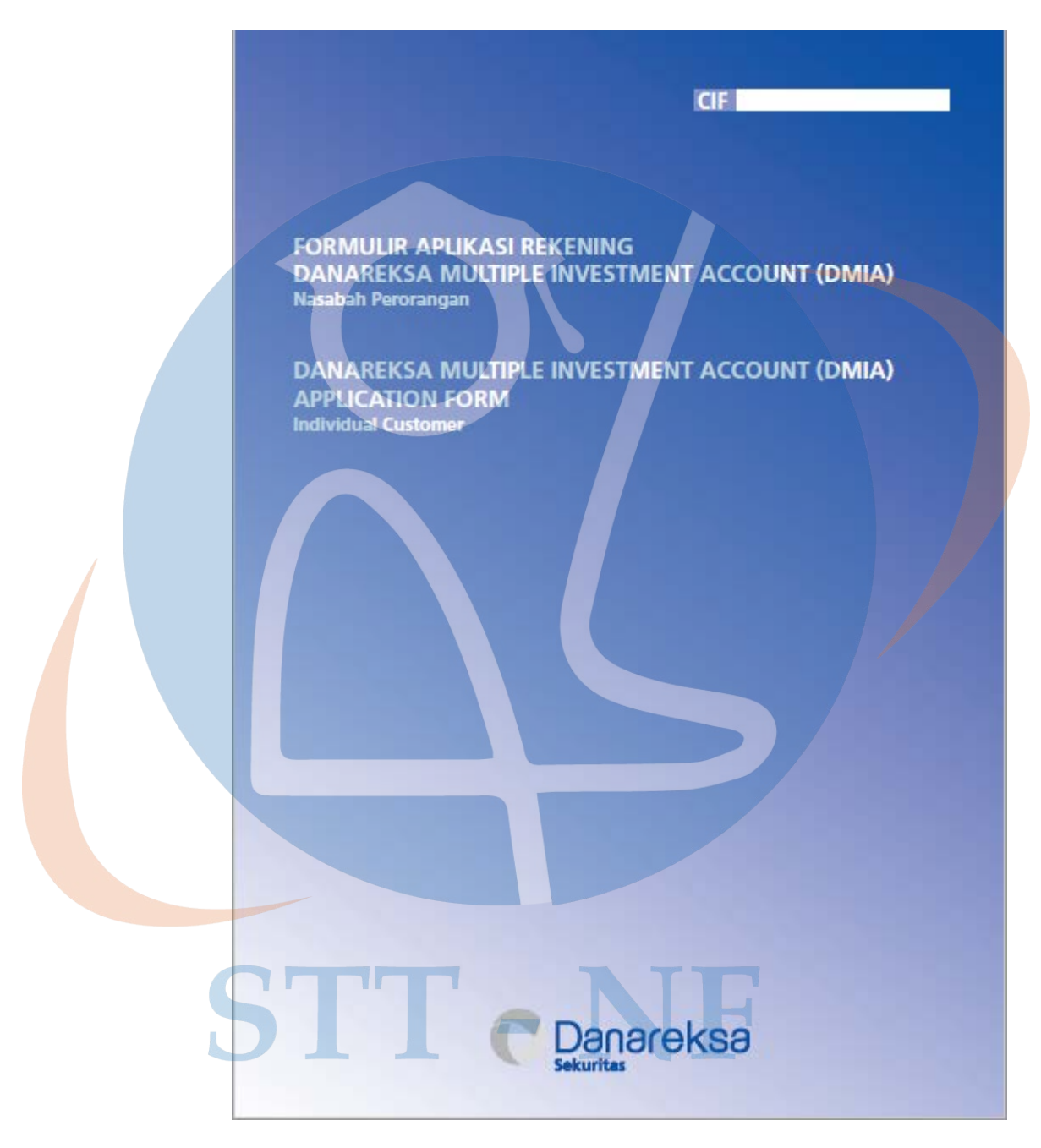

Gambar 6: Halaman Depan Formulir Pembukaan Rekening

3. Membawa KTP, NPWP dan buku bank untuk lampiran data yang akan discan customer service dan foto diri dengan KTP.

 Setelah diproses oleh customer service dan disetujui ,akan mendapatkan konfirmasi pembukaan rekening disetujui dengan mendapatkan informasi rekening efek serta user dan password untuk mengakses aplikasi BRIGHTS.

### 4.2 Analisis Perbandingan Jumlah Pembukaan Rekening Efek

Disini akan di Analisa jumlah pembukaan rekening efek periode 12 bulan sebelum penerapan pembukaan rekening efek secara online yaitu periode Juli 2018 sampai Juni 2019 dan periode 12 bulan setelah penerapan pembukaan rekening efek secara online yaitu periode Juli 2019 sampai Juni 2020 di PT. Reksa Depok Sekuritas, dan selanjutnya untuk diambil informasi dan kesimpulannya.

### 4.2.1 Data Jumlah Pembukaan Rekening Efek Periode Juli 2018 Sampai Juni 2020

|  | Pembukaan rekening efek Periode Juli 2018 sampai Juni 2020 |            |        |         |        |  |
|--|------------------------------------------------------------|------------|--------|---------|--------|--|
|  | Tahun                                                      | Triwulan   | Online | Offline | Jumlah |  |
|  | 2018                                                       | Triwulan 3 | 0      | 4       | 4      |  |
|  |                                                            | Triwulan 4 | 0      | 2       | 2      |  |
|  | 2019                                                       | Triwulan 1 | 0      | 5       | 5      |  |
|  |                                                            | Triwulan 2 | 0      | 3       | 3      |  |
|  |                                                            | Triwulan 3 | 20     | 3       | 23     |  |
|  |                                                            | Triwulan 4 | 4      | 2       | 6      |  |
|  | 2020                                                       | Triwulan 1 | 8      | 2       | 10     |  |
|  |                                                            | Triwulan 2 | 17     | 1       | 18     |  |
|  | S                                                          | ГТ -       | N      | F       |        |  |

Tabel 1: Pembukaan Rekening Efek Periode Juli 2018 Sampai Juni 2020

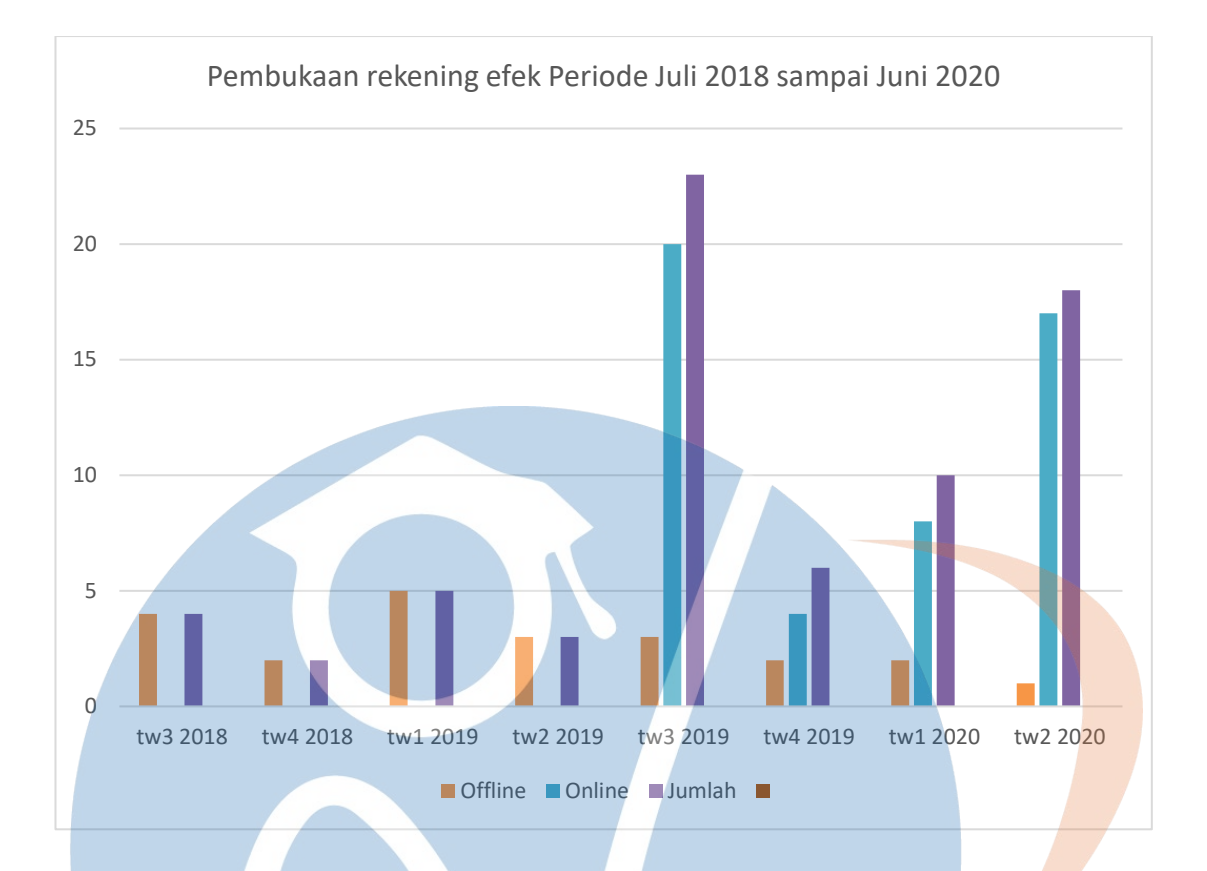

Gambar 7: Pembukaan Rekening Efek Periode Juli 2018 Sampai Juni 2020

Pada Tabel 1 merincikan pembukaan rekening efek periode Juli 2018 sampai Juni 2020 per triwulan, sedangkan pada gambar 7 menggambarkan tabel 1 kedalam grafik chart.

### 4.2.2 Perbandingan Jumlah Pembukaan Rekening Efek Sebelum dan Sesudah

### Penerapan Pembukaan Rekening Efek Secara Online

Tabel 2: Perbandingan Jumlah Pembukaan Rekening Efek Sebelum danSesudah Penerapan Pembukaan Rekening Efek Secara Online

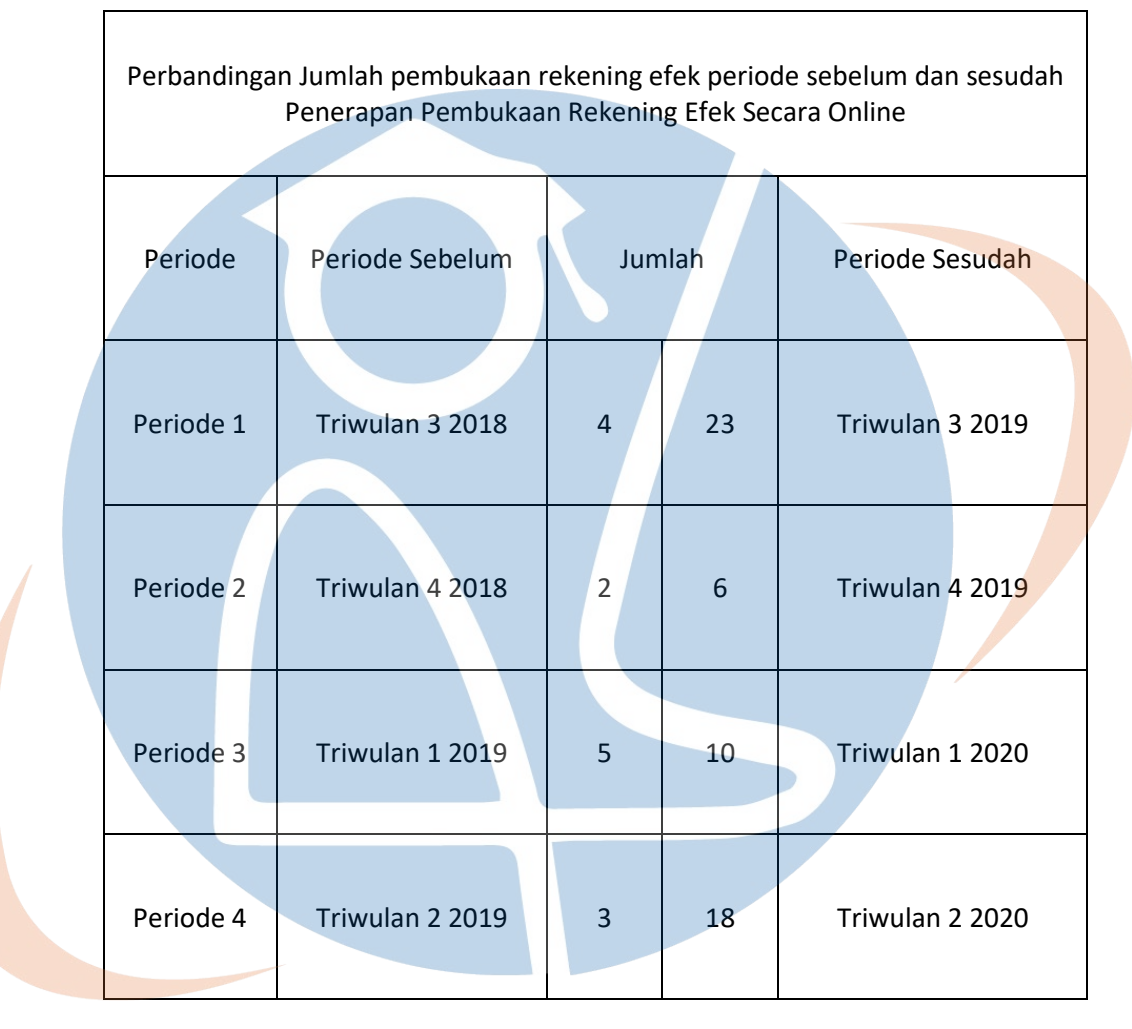

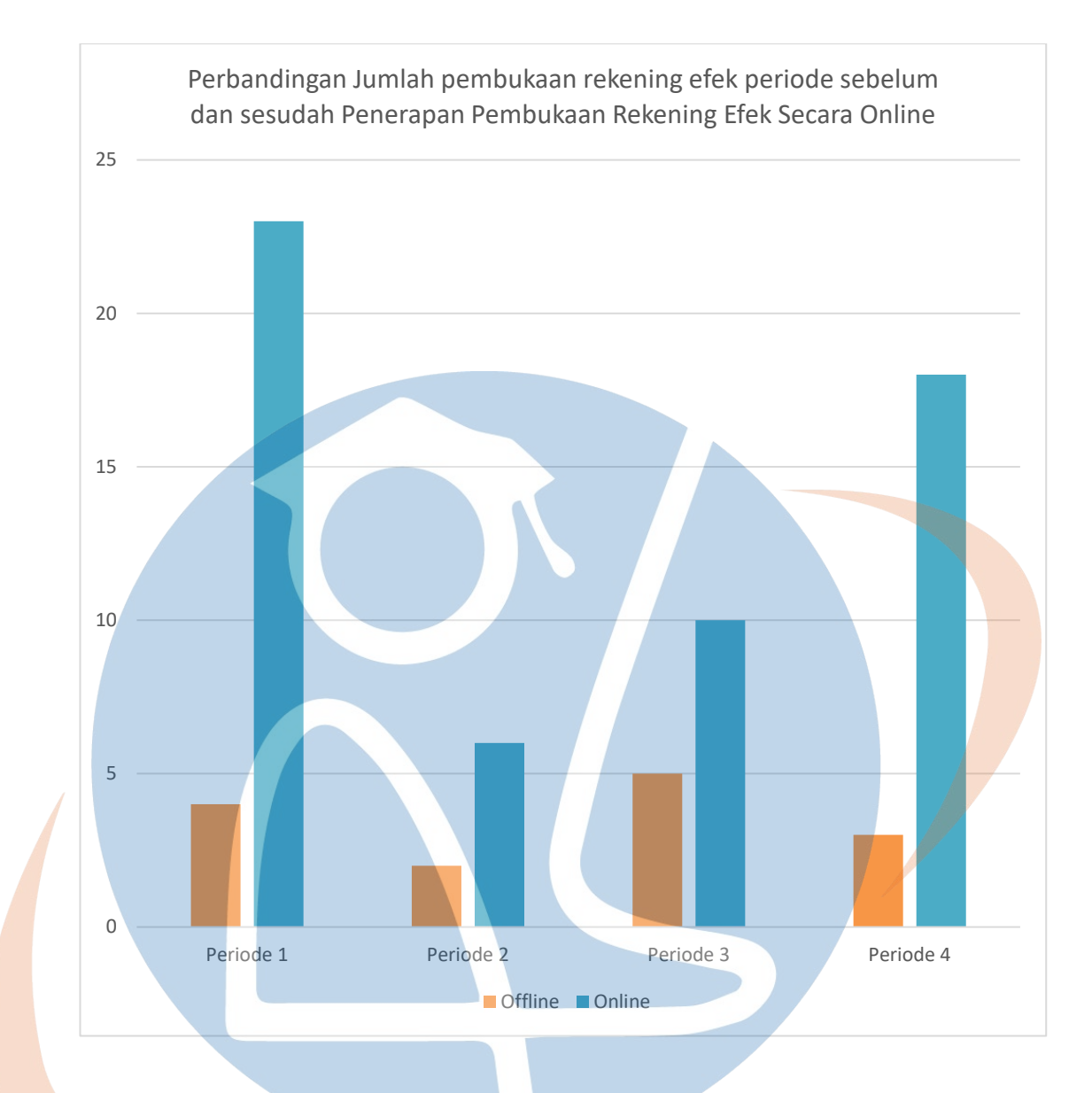

Gambar 8: Perbandingan Jumlah Pembukaan Rekening Efek Sebelum dan Sesudah Penerapan Pembukaan Rekening Efek Secara Online

Pada Tabel 2 merincikan perbandingan pembukaan rekening efek periode Juli 2018 sampai Juni 2020 per triwulan, sedangkan pada gambar 8 menggambarkan tabel 2 kedalam grafik chart.

### 4.2.3 Perbandingan Jumlah Pembukaan Rekening Efek Setelah

### Penerapan Pembukaan Rekening Efek Secara Online

Tabel 3: Perbandingan Jumlah Pembukaan Rekening Efek SesudahPenerapanPembukaan Rekening Efek Secara Online

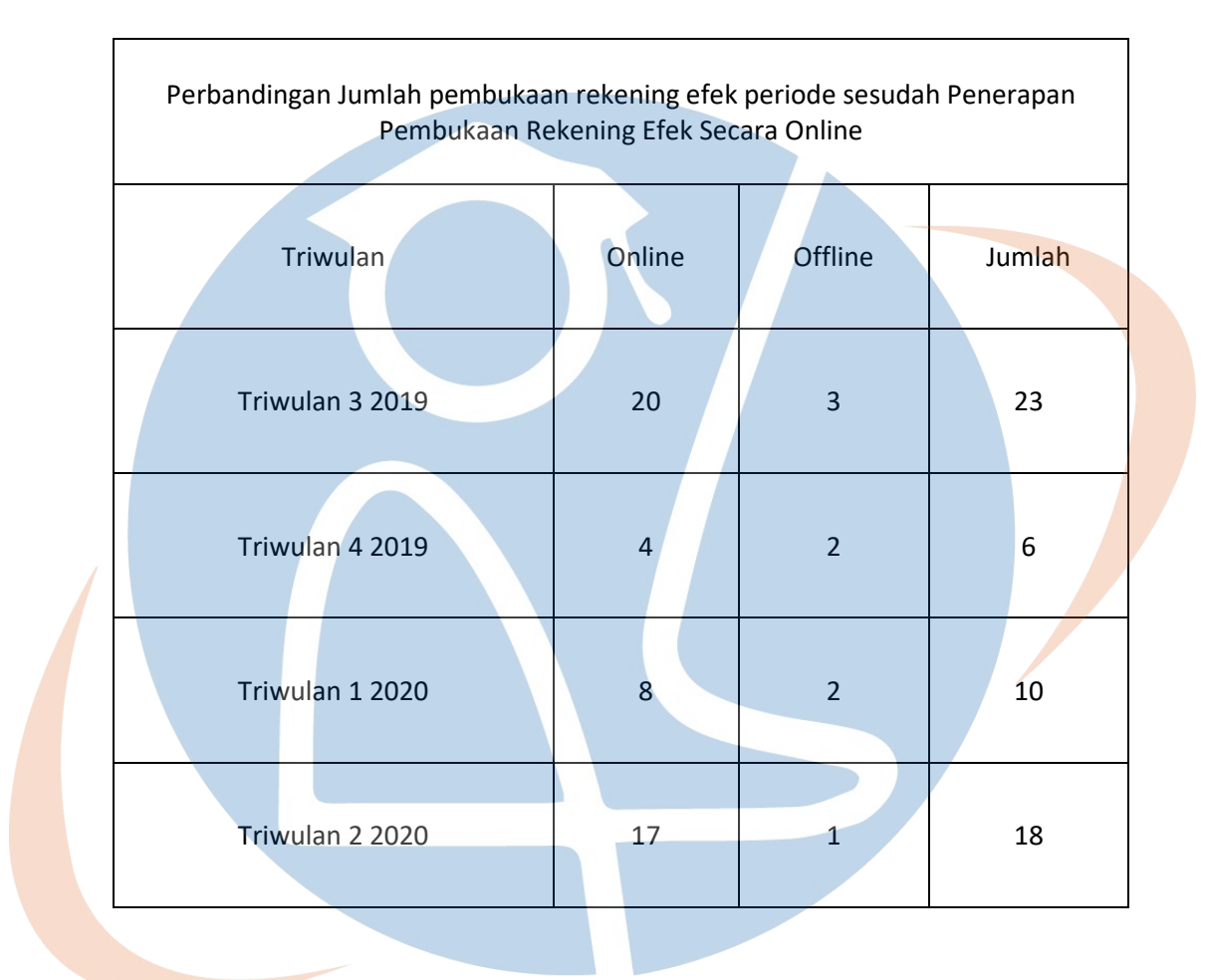

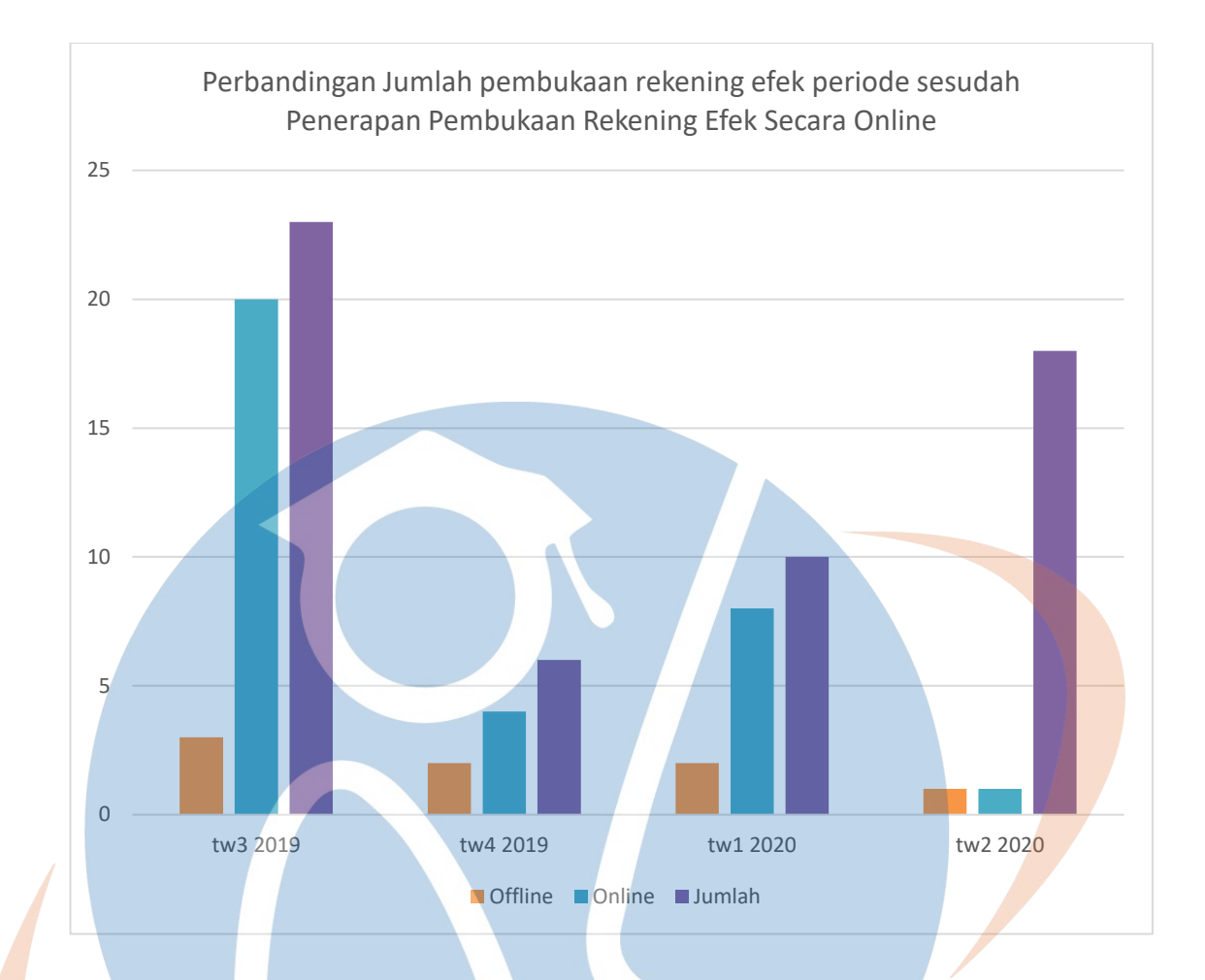

Gambar 9: Perbandingan Jumlah Pembukaan Rekening Efek Sesudah Penerapan Pembukaan Rekening Efek Secara Online

Pada Tabel 3 merincikan perbandingan pembukaan rekening efek

periode Juli 2019 sampai Juni 2020 per triwulan, sedangkan pada gambar 9

menggambarkan table 3 ke dalam grafik chart.